# Manning RIP Functional Specification Version 1.21

Josh Endicott x27424

Lexmark Confidential

This document contains information of a proprietary nature and is classified **Lexmark Confidential**. No information herein shall be divulged to persons other than Lexmark employees or external persons covered by an active Lexmark Confidential Disclosure Agreement (CDA), authorized by the nature of their duties to receive such information. This document is the property of Lexmark International Inc. Lexmark is a trademark of Lexmark International Inc., all rights reserved.

I

**Configuration Menu Settings and Values** 

| INTERMEDIATE MENU, SETTING OR<br>PRINTER OPERATION                                                                                                    | VALUES                                                                                                    |
|----------------------------------------------------------------------------------------------------|----------------------------------------------------------------------------------------------------|
| USB-Speed                                                                                                    | Full         Auto (*)         Note: A value of "Full" forces the USB port to run at full speed and also disables its hi-speed capabilities.                |
| Exit Config Menu<br>Note: This setting appears as a soft but-<br>ton in the bottom right-hand corner of the<br>panel and is always accessible to the user<br>from the main Configuration Menu. | No values exist for this operation.<br>Pressing ✓ exits the Configuration Menu, performs a POR on the<br>printer, and restarts the printer in normal mode. |

#### 3.3 Diagnostics Menu Group

Note: Information about the device's Diagnostics Menu Group should not be documented in any enduser documentation (User's Guide or Tech Ref). However, it needs to be documented in the Service Manuals.

Note: When a warning is active, the settings available in the Diagnostics menu are limited to only the settings that can clear these warnings. For example, if a new FRU (whatever FRU contains the EEPROM for storing device configuration) is installed that does not have a valid Model Name, Configuration ID, nor Serial Number, then the only settings available in the Diagnostics Menu are these 3 settings. No other diag menus or settings will be available until all warnings of this type are cleared.

The Diagnostics Menu group consists of menus, settings and operations that are used to diagnose printer problems. Like the Configuration Menu Group, an everyday user should not ever need to access this menu.

For information about a setting's factory default value or behavior, see "Printer Environment Settings and Factory Default Values" on page 293.

Note: While the Diagnostic Menu Group is active, all host interfaces are offline.

Diagnostics Menu Settings and Values

| TOP-LEVEL MENU                    | INTERMEDIATE MENU, SETTING, OR<br>OPERATION                                                                                            | VALUE LIST                                                                 |
|-----------------------------------|----------------------------------------------------------------------------------------------------|----------------------------------------------------------------------------|
| REGISTRATION<br>(see page 284)    |                                                                                                    |                                                                            |
| (REGISTRATION cont'd.)            | Top Margin                                                                                                    | -2525 (0*)                                                                 |
| (REGISTRATION cont'd.)            | Bottom Margin                                                                                                    | -2020 (0*)                                                                 |
| (REGISTRATION cont'd.)            | Left Margin                                                                                                    | -2525 (0*)                                                                 |
| (REGISTRATION cont'd.)            | Right Margin                                                                                                    | -1010 (0*)                                                                 |
| (REGISTRATION cont'd.)            | Quick Test                                                                                                    | No values exist for this operation.<br>Pressing> initiates this operation. |
| <b>PRINT TESTS</b> (see page 277) |                                                                                                    |                                                                            |
| (PRINT TESTS cont'd.)             | Tray 1<br>Note: Only appears if this tray is installed                                                                                 | Single<br>Continuous                                                       |
| (PRINT TESTS cont'd.)             | Tray 2<br>Note: Only appears if this tray is installed                                                                                 | Single<br>Continuous                                                       |
| (PRINT TESTS cont'd.)             | <b>Tray 3</b><br><b>Note:</b> Only appears if this tray is installed                                                                   | Single<br>Continuous                                                       |
| (PRINT TESTS cont'd.)             | Tray 4<br>Note: Only appears if this tray is installed                                                                                 | Single<br>Continuous                                                       |
| (PRINT TESTS cont'd.)             | Tray 5<br>Note: Only appears if this tray is installed                                                                                 | Single<br>Continuous                                                       |
| (PRINT TESTS cont'd.)             | Multi-Purpose Feeder<br>Note: Only appears if MP Feeder is installed<br>AND the "Configure MP Menu" on page 54 is<br>NOT set to Manual | Single<br>Continuous                                                       |
| (PRINT TESTS cont'd.)             | Envelopes - MP Feeder                                                                                                    | Single<br>Continuous                                                       |
| (PRINT TESTS cont'd.)             | <b>Envelope Feeder</b><br><b>Note:</b> Only appears if an Envelope Feeder is<br>installed                                              | Single<br>Continuous                                                       |
| (PRINT TESTS cont'd.)             | Print Quality Pages                                                                                                    | Print Quality Pages                                                        |

| TOP-LEVEL MENU                   | INTERMEDIATE MENU, SETTING, OR<br>OPERATION | VALUE LIST                          |
|----------------------------------|---------------------------------------------|-------------------------------------|
| HARDWARE TESTS<br>(see page 270) |                                             |                                     |
| (HARDWARE TESTS cont'd.)         | Panel Test                                  | No values exist for this setting.   |
|                                  |                                             | Pressing> initiates this test.      |
| (HARDWARE TESTS cont'd.)         | Button Test                                 | No values exist for this setting.   |
|                                  |                                             | Pressing> initiates this test.      |
| (HARDWARE TESTS cont'd.)         | DRAM Test                                   | No values exist for this setting.   |
|                                  |                                             | Pressing> initiates this test.      |
| (HARDWARE TESTS cont'd.)         | Serial 1 Wrap                               | No values exist for this operation. |
|                                  | is available via PCI slot 1.                | Pressing> initiates this operation. |
|                                  |                                             |                                     |

| TOP-LEVEL MENU                 | INTERMEDIATE MENU, SETTING, OR<br>OPERATION | VALUE LIST                                                                                |
|--------------------------------|---------------------------------------------|-------------------------------------------------------------------------------------------|
| (HARDWARE TESTS cont'd.)       | USB HS Test Mode                            | Port 0                                                                                    |
|                                |                                             | Test J                                                                                    |
|                                |                                             | Test K                                                                                    |
|                                |                                             | Test SE0 NAK                                                                              |
|                                |                                             | Test Packet                                                                               |
|                                |                                             | Test Force Enable                                                                         |
|                                |                                             | Port 1                                                                                    |
|                                |                                             | Test J                                                                                    |
|                                |                                             | Test K                                                                                    |
|                                |                                             | Test SE0 NAK                                                                              |
|                                |                                             | Test Packet                                                                               |
|                                |                                             | Test Force Enable                                                                         |
|                                |                                             | Port 2                                                                                    |
|                                |                                             | Test J                                                                                    |
|                                |                                             | Test K                                                                                    |
|                                |                                             | Test SE0 NAK                                                                              |
|                                |                                             | Test Packet                                                                               |
|                                |                                             | Test Force Enable                                                                         |
|                                |                                             | Port 3                                                                                    |
|                                |                                             | Test J                                                                                    |
|                                |                                             | Test K                                                                                    |
|                                |                                             | Test SE0 NAK                                                                              |
|                                |                                             | Test Packet                                                                               |
|                                |                                             | Test Force Enable                                                                         |
|                                |                                             | Single Step Get Device Descriptor                                                         |
|                                |                                             | Single Step Set Feature                                                                   |
|                                |                                             | Shighe Step Set Feature                                                                   |
|                                |                                             | Nadar Afterna and a first first                                                           |
|                                |                                             | <b>Note:</b> After a user selects a specific<br>port and test (e.g. Test I on Port 1) the |
|                                |                                             | device automatically executes the                                                         |
|                                |                                             | selected test using the selected port.                                                    |
|                                |                                             | While the test executes, the panel dis-                                                   |
|                                |                                             | Testing                                                                                   |
|                                |                                             | POR the device.                                                                           |
|                                |                                             |                                                                                           |
| DUPLEX TESTS                   |                                             |                                                                                           |
| (see page 252)                 |                                             |                                                                                           |
| Note: This menu is only displa | yed if a duplex option is installed.        |                                                                                           |

Manning Functional Specification 1.21

| TOP-LEVEL MENU                         | INTERMEDIATE MENU, SETTING, OR<br>OPERATION | VALUE LIST                                                                                                    |
|----------------------------------------|---------------------------------------------|----------------------------------------------------------------------------------------------------|
| (DUPLEX TESTS cont'd.)                 | Quick Test                                  | Single                                                                                                    |
|                                        |                                             | Continuous                                                                                                    |
| (DUPLEX TESTS cont'd.)                 | Top Margin                                  | -2525 (0*)                                                                                                    |
| (DUPLEX TESTS cont'd.)                 | Sensor Test                                 | For supported sensors, see "Sensor<br>Test (Duplex)" on page 254.                                                     |
| (DUPLEX TESTS cont'd.)                 | Motor Test                                  | No values exist for this setting.                                                                                     |
|                                        |                                             | Pressing> initiates this test.                                                                                        |
| (DUPLEX TESTS cont'd.)                 | Duplex Feed 1                               | No values exist for this setting.                                                                                     |
|                                        |                                             | Pressing> initiates this test.                                                                                        |
| (DUPLEX TESTS cont'd.)                 | Duplex Feed 2                               | No values exist for this setting.                                                                                     |
|                                        |                                             | Pressing> initiates this test.                                                                                        |
| <b>INPUT TRAY TESTS</b> (see page 272) |                                             |                                                                                                    |
| (INPUT TRAY TESTS cont'd.)             | Feed Tests                                  | Note: Only installed sources display                                                                                  |
|                                        |                                             | Tray 1                                                                                                    |
|                                        |                                             | Tray 2                                                                                                    |
|                                        |                                             | Tray 3                                                                                                    |
|                                        |                                             | Tray 4                                                                                                    |
|                                        |                                             | Tray 5                                                                                                    |
|                                        |                                             | Envelope Feeder                                                                                                    |
|                                        |                                             | Multi-Purpose Feeder                                                                                                  |
|                                        |                                             | <b>Note:</b> Only appears if MP Feeder is<br>installed AND the "Configure MP Menu"<br>on page 54 is NOT set to Manual |
|                                        |                                             | Single                                                                                                    |
|                                        |                                             | Continuous                                                                                                    |
|                                        |                                             |                                                                                                    |

| TOP-LEVEL MENU                         | INTERMEDIATE MENU, SETTING, OR<br>OPERATION                                | VALUE LIST                                                               |
|----------------------------------------|----------------------------------------------------------------------------|--------------------------------------------------------------------------|
| (INPUT TRAY TESTS cont'd.)             | Sensor Test                                                                | Tray 1                                                                   |
|                                        |                                                                            | Tray 2                                                                   |
|                                        |                                                                            | Tray 3                                                                   |
|                                        |                                                                            | Tray 4                                                                   |
|                                        |                                                                            | Tray 5                                                                   |
|                                        |                                                                            | MP Feeder                                                                |
|                                        |                                                                            | Note: Only appears if MP Feeder is installed AND the "Configure MP Menu" |
|                                        |                                                                            | on page 54 is NOT set to Manual                                          |
|                                        |                                                                            | Envelope Feeder                                                          |
|                                        |                                                                            |                                                                          |
| <b>OUTPUT BIN TESTS</b> (see page 275) |                                                                            |                                                                          |
| (OUTPUT BIN TESTS cont'd.)             | Feed Tests                                                                 | Standard Bin                                                             |
|                                        |                                                                            | Output Bin 1                                                             |
|                                        |                                                                            | Output Bin 2                                                             |
|                                        |                                                                            | Output Bin 3                                                             |
|                                        |                                                                            | Output Bin 4                                                             |
|                                        |                                                                            | Single                                                                   |
|                                        |                                                                            | Continuous                                                               |
| (OUTPUT BIN TESTS cont'd.)             | Feed To All Bins                                                           | No values exist for this operation.                                      |
|                                        |                                                                            | Pressing> initiates this operation.                                      |
| (OUTPUT BIN TESTS cont'd.)             | Sensor Test                                                                | <b>Note:</b> Only installed output bins are displayed.                   |
|                                        |                                                                            | Standard Bin                                                             |
|                                        |                                                                            | Output Bin 1                                                             |
|                                        |                                                                            | Output Bin 2                                                             |
|                                        |                                                                            | Output Bin 3                                                             |
|                                        |                                                                            | Output Bin 4                                                             |
|                                        |                                                                            |                                                                          |
| (OUTPUT BIN TESTS cont'd.)             | Diverter Test                                                              | No values exist for this operation.                                      |
|                                        | Note: This setting only appears if a 5-Bin<br>Mailbox Option is installed. | Pressing> initiates this operation.                                      |
|                                        | r i i in in                                                                |                                                                          |

Diagnostics Menu Settings and Values

| TOP-LEVEL MENU                   | INTERMEDIATE MENU, SETTING, OR<br>OPERATION                                                       | VALUE LIST                        |
|----------------------------------|---------------------------------------------------------------------------------------------------|-----------------------------------|
| FINISHER TESTS<br>(see page 268) |                                                                                                   |                                   |
| Note: Only appears when a        | finisher is installed                                                                             |                                   |
| (FINISHER TESTS cont'd.)         | Staple Test                                                                                       | No values exist for this setting. |
|                                  |                                                                                                   | Pressing> initiates this test.    |
| (FINISHER TESTS cont'd.)         | Feed Tests                                                                                        | No values exist for this setting. |
|                                  |                                                                                                   | Pressing> initiates this test.    |
| (FINISHER TESTS cont'd.)         | Sensor Test                                                                                       | Cover and Door                    |
|                                  |                                                                                                   | Staple Sensors                    |
|                                  |                                                                                                   | Pass and Media                    |
|                                  |                                                                                                   | Bin Level                         |
| BASE SENSOR TEST (see page 250)  |                                                                                                   |                                   |
| (BASE SENSOR TEST cont'd.)       | Toner                                                                                             | Open                              |
| (BASE SENSOR TEST cont'd.)       | Input                                                                                             | Closed                            |
| (BASE SENSOR TEST cont'd.)       | Output                                                                                            |                                   |
| (BASE SENSOR TEST cont'd.)       | NarrowMedia                                                                                       |                                   |
| (BASE SENSOR TEST cont'd.)       | Front Door                                                                                        |                                   |
| DEVICE TESTS<br>(see page 250)   |                                                                                                   |                                   |
| (DEVICE TESTS cont'd.)           | Quick Disk Test                                                                                   | No values exist for this setting. |
|                                  | Note: This setting only appears when a non-                                                       | Pressing> initiates this test.    |
|                                  | defective disk is installed.                                                                      |                                   |
| (DEVICE TESTS cont'd.)           | Disk Test/Clean                                                                                   | No values exist for this setting. |
|                                  | Note: This setting only appears when a non-                                                       | Pressing> initiates this test.    |
|                                  | defective disk is installed.                                                                      |                                   |
| (DEVICE TESTS cont'd.)           | Flash Test                                                                                        | No values exist for this setting. |
|                                  | <b>Note:</b> This setting only appears when a non-<br>defective flash memory option is installed. | Pressing> initiates this test.    |
|                                  |                                                                                                   |                                   |
| PRINTER SETUP<br>(see page 280)  | 1                                                                                                 |                                   |

| TOP-LEVEL MENU          | INTERMEDIATE MENU, SETTING, OR<br>OPERATION                                                                                                    | VALUE LIST                                                     |
|-------------------------|----------------------------------------------------------------------------------------------------|----------------------------------------------------------------|
| (PRINTER SETUP cont'd.) | <b>Defaults</b><br>Note: (APA only) Changing this setting's<br>value to "Non-U.S." cha nges the value of<br>the Paper Sizes setting in the "General<br>Settings Menu" on page 121 to "Metric";<br>changing it to "U.S." changes the value of<br>the Paper Sizes setting to "U.S." | U.S. (*)<br>Non-U.S.                                           |
| (PRINTER SETUP cont'd.) | Printed Page Count                                                                                                    | 0 to 9999999                                                   |
| (PRINTER SETUP cont'd.) | Perm Page Count                                                                                                    | 0 to 9999999                                                   |
| (PRINTER SETUP cont'd.) | Serial Number                                                                                                    | xxxxxxxx (serial number) where x =<br>A - Z, 0 - 9, '-' or ' ' |
| (PRINTER SETUP cont'd.) | Engine Setting 1<br>These settings are used by Engine code<br>EC's to fix field problems.<br>To return to the main Diagnostics Menu,<br>a user can press <b>Back</b> .                                                                                                    | 0 to 255 (0*)                                                  |
| (PRINTER SETUP cont'd.) | Engine Setting 2                                                                                                    | 0 to 255 (0*)                                                  |
| (PRINTER SETUP cont'd.) | Engine Setting 3                                                                                                    | 0 to 255 (0*)                                                  |
| (PRINTER SETUP cont'd.) | Engine Setting 4                                                                                                    | 0 to 255 (0*)                                                  |
| (PRINTER SETUP cont'd.) | Engine Setting 5                                                                                                    | 0 to 255 (0*)                                                  |
| (PRINTER SETUP cont'd.) | Engine Setting 6                                                                                                    | 0 to 255 (0*)                                                  |
| (PRINTER SETUP cont'd.) | Engine Setting 7                                                                                                    | 0 to 255 (0*)                                                  |
| (PRINTER SETUP cont'd.) | Engine Setting 8                                                                                                    | 0 to 255 (0*)                                                  |
| (PRINTER SETUP cont'd.) | Engine Setting 9                                                                                                    | 0 to 255 (0*)                                                  |

| TABLE 3-2 | Diagnostics Menu Settings and Values |
|-----------|--------------------------------------|
|           |                                      |

| TOP-LEVEL MENU          | INTERMEDIATE MENU, SETTING, OR<br>OPERATION                                                                 | VALUE LIST                                                                                                    |
|-------------------------|----------------------------------------------------------------------------------------------------|----------------------------------------------------------------------------------------------------|
| (PRINTER SETUP cont'd.) | Engine Setting 10                                                                                           | 0 to 255 (0*)                                                                                                    |
| (PRINTER SETUP cont'd.) | Engine Setting 11                                                                                           | 0 to 255 (0*)                                                                                                    |
| (PRINTER SETUP cont'd.) | Engine Setting 12                                                                                           | 0 to 255 (0*)                                                                                                    |
| (PRINTER SETUP cont'd.) | Engine Setting 13                                                                                           | 0 to 255 (0*)                                                                                                    |
| (PRINTER SETUP cont'd.) | Engine Setting 14                                                                                           | 0 to 255 (0*)                                                                                                    |
| (PRINTER SETUP cont'd.) | Engine Setting 15                                                                                           | 0 to 255 (0*)                                                                                                    |
| (PRINTER SETUP cont'd.) | Engine Setting 16                                                                                           | 0 to 255 (0*)                                                                                                    |
| (PRINTER SETUP cont'd.) | <b>Model Name</b><br><b>Note:</b> Setting this value automatically<br>also sets "Printer Name" on page 350. | [list of the model names from "Models<br>and Descriptions" on page 1]                                                                             |
| (PRINTER SETUP cont'd.) | Configuration ID                                                                                            | See "Configuration ID" on page 280<br>Note: For a specific model's Configu-<br>ration ID, see "Configuration ID Val-<br>ues by Model" on page 35. |
| (PRINTER SETUP cont'd.) | Edge to Edge                                                                                                | Off (*)<br>On                                                                                                    |

| TOP-LEVEL MENU             | INTERMEDIATE MENU, SETTING, OR<br>OPERATION                                                                                                    | VALUE LIST     |
|----------------------------|----------------------------------------------------------------------------------------------------|----------------|
| (PRINTER SETUP cont'd.)    | <ul> <li>Enable Edge to Edge Copy Note: This setting's value determines if the device honors the ADF or flatbed edge erase values (see the "Configura- tion Menu Group" on page 215) when performing an ADF or flatbed copy. When "On", the device ignores the perti- nent edge erase value, scans each page of the job from edge to edge, and then prints the job without the standard border. When "Off", the device scans each page of the job and then prints the job with the standard border prescribed by the edge erase value. Note: To enable edge to edge copying, a user must: <ul> <li>turn Enable Edge to Edge Copy "On";</li> <li>turn the Edge to Edge printing setting "On" (see page 281); AND</li> <li>turn the Scan Edge to Edge setting "On" (see "Copy Settings Menu" on page 136).</li> </ul> </li> </ul> | Off (*)<br>On  |
| (PRINTER SETUP cont'd.)    | <b>Par 1 Strobe Adj</b><br><b>Note:</b> Only appears if device has parallel port<br>available via PCI slot 1                                                                                                    | -4 to 6 (0*)   |
| (PRINTER SETUP cont'd.)    | Par 2 Strobe Adj<br>Note: Only appears if device has parallel port<br>available via PCI slot 2.                                                                                                    | -4 to 6 (0*)   |
| EP SETUP<br>(see page 255) |                                                                                                    |                |
| (EP SETUP cont'd.)         | EP Defaults                                                                                                    | Restore        |
|                            |                                                                                                    | Do Not Restore |

Diagnostics Menu Settings and Values

| TOP-LEVEL MENU                | INTERMEDIATE MENU, SETTING, OR<br>OPERATION                                                                                                    | VALUE LIST                    |
|-------------------------------|----------------------------------------------------------------------------------------------------|-------------------------------|
| (EP SETUP cont'd.)            | <b>Fuser Temp</b><br>This setting enables users to adjust the fuser temperature in order to solve problems with paper curl on low grade paper and/or melting of letterheads on some papers.<br>To return to the main Diagnostics menu, a | Normal (*)<br>Lower<br>Lowest |
| (EP SETUP cont'd.)            | Fuser Page Count                                                                                                    | ◆ 0 to 99999999 ►             |
| (EP SETUP cont'd.)            | Warm Up Time                                                                                                    | 0 to 5 (0*)                   |
| (EP SETUP cont'd.)            | <b>Transfer</b><br>The value of this setting controls the roll<br>transfer algorithm.<br>To return to the main Diagnostics menu, a<br>user can press <b>Back</b> .                                                                       | Low<br>Medium (*)<br>High     |
| (EP SETUP cont'd.)            | Print Contrast<br>The value of this setting controls the<br>developer voltage offset.<br>To return to the main Diagnostics menu, a<br>user can press <b>Back</b> .                                                                       | Low<br>Medium (*)<br>High     |
| (EP SETUP cont'd.)            | <b>Charge Roll</b><br>This setting controls the charge shaft voltage<br>To return to the main Diagnostics Menu, a user can press <b>Back</b> .                                                                                           | Low<br>Medium (*)<br>High     |
| (EP SETUP cont'd.)            | Gap Adjust                                                                                                    | 0 to 255 (0*)                 |
| (EP SETUP cont'd.)            | Auto Dark Adj                                                                                                    | Enable (*)<br>Disable         |
| <b>REPORTS</b> (see page 286) |                                                                                                    |                               |
| (REPORTS cont'd.)             | Menu Settings Page                                                                                                    |                               |

| Diagnostics | Menu | Settings | and | Values |
|-------------|------|----------|-----|--------|
|             |      |          |     |        |

| TOP-LEVEL MENU                                                                                                    | INTERMEDIATE MENU, SETTING, OR<br>OPERATION | VALUE LIST                                                                                                    |  |  |  |
|----------------------------------------------------------------------------------------------------|---------------------------------------------|----------------------------------------------------------------------------------------------------|--|--|--|
| EVENT LOG<br>(see page 257)                                                                                                    |                                             |                                                                                                    |  |  |  |
| (EVENT LOG cont'd.) Display Log                                                                                                    |                                             | No values exist for this setting.                                                                                                    |  |  |  |
|                                                                                                    |                                             | Pressing> initiates this operation.                                                                                                    |  |  |  |
| (EVENT LOG cont'd.)                                                                                                    | Print Log                                   | No values exist for this setting.                                                                                                    |  |  |  |
|                                                                                                    |                                             | Pressing> initiates this operation.                                                                                                    |  |  |  |
| (EVENT LOG cont'd.)                                                                                                    | Clear Log                                   | Yes                                                                                                    |  |  |  |
|                                                                                                    |                                             | No                                                                                                    |  |  |  |
| DEVELOPMENT MENU<br>Note: Do NOT put this information in any user documentaion (Tech Ref, User's Guide, etc). This informa-<br>tion is for Firmware Development and Test purposes ONLY. These settings should never be modified by cus-<br>tomers or Service Engineers unless specifically directed by Firmware Development. |                                             |                                                                                                    |  |  |  |
| (DEVELOPMENT MENU cont'd.)                                                                                                    | Debug Port                                  | =Auto (*)<br>Serial Opt 1                                                                                                    |  |  |  |
|                                                                                                    |                                             | Serial Opt 2                                                                                                    |  |  |  |
|                                                                                                    |                                             | Off                                                                                                    |  |  |  |
|                                                                                                    |                                             | <b>Note:</b> The Serial Opt 1 and Serial Opt 2 values always appear regardless of the device's installed hardware.                                                                                                    |  |  |  |
|                                                                                                    |                                             | <b>Note:</b> The "Auto" setting will use the<br>Standard Serial port as the Debug Port.<br>This will normally be a 4-pin<br>connector on the system card. For<br>printer models which have the standard<br>25-pin serial connector populated, the<br>"Auto" setting will map to "Off." (i.e.<br>no Debug Port is enabled on those<br>models by default.) |  |  |  |
| (DEVELOPMENT MENU cont'd.)                                                                                                    | Print History                               | Selection of this item will cause a<br>Crash History summary to be printed.                                                                                                    |  |  |  |
| SCANNER TESTS<br>(see page 286)                                                                                                    |                                             |                                                                                                    |  |  |  |
| (SCANNER TESTS cont'd.)                                                                                                    | Back Side Scan Uniformity                   | Continue                                                                                                    |  |  |  |
|                                                                                                    | (see page 287)                              | Exit                                                                                                    |  |  |  |
| (SCANNER TESTS cont'd.)                                                                                                    | ASIC Test                                   | No values exist for this setting.                                                                                                    |  |  |  |
|                                                                                                    |                                             | Pressing> initiates this test.                                                                                                    |  |  |  |
| (SCANNER TESTS cont'd.)                                                                                                    | Feed Test                                   | No values exist for this setting.                                                                                                    |  |  |  |

Pressing --> initiates this test.

| TOP-LEVEL MENU                                                                                                    | INTERMEDIATE MENU, SETTING, OR<br>OPERATION | VALUE LIST                                                                                                    |
|----------------------------------------------------------------------------------------------------|---------------------------------------------|----------------------------------------------------------------------------------------------------|
| (SCANNER TESTS cont'd.)                                                                                                    | Sensor Test                                 | See "Sensor Test" on page 288                                                                                                    |
| <b>EXIT DIAGNOSTICS</b><br><b>Note:</b> This setting appears as a soft button in the bottom right-hand corner of the panel and is always accessible to the user from the main Diagnostics Menu. |                                             | No values exist for this operation.<br>Pressing $\checkmark$ exits the Diagnostics<br>Menu, performs a POR on the printer,<br>and restarts the printer in normal mode. |

#### 3.4 Configuration Menu Functional Descriptions

#### 3.4.1 Action for Prompts

(To view this setting's placement within the Configuration Menu, see page 222.)

| Configuration Setting | Values          |
|-----------------------|-----------------|
| Action for Prompts    | Prompt user (*) |
|                       | Continue        |
|                       | Use Current     |

The predecessor Change Prompt implementation enabled users to determine which input source would receive paper-related or envelope-related change prompts when they occurred (see "Paper Prompts" on page 221 or "Envelope Prompts" on page 222). Regardless of the target source, though, the device always required some type of user assistance to resolve the change prompt (e.g. pushing a button to ignore the prompt, changing the source's installed media, etc.). However, this setting gives a user the option of having the device resolve change prompt situations without requiring any user assistance.

**Note:** For examples of the interaction between the Action for Prompts setting and other change prompt-related settings, see Table 3-3, on page 238.

**Note:** This setting's value affects the device's behavior ONLY WHEN a job is not eligible for parking. If a change prompt occurs on a job that is eligible for parking, then the device displays a Job Parking message before the change prompt message. For more information about the interaction between Job Parking and change and load prompts, see "Job Parking with Change Media and Load Media Prompts" on page 437.

When set to "Prompt user", the device behaves like the past implementation. When a change prompt occurs, the device stops printing, posts the change prompt to the target source (see "Paper Prompts" on page 221 or "Envelope Prompts" on page 222), and waits for the user to select an action before continuing. For the selectable actions associated with change media IRs, see the IR section of the <u>Manning GUI</u> <u>Functional Specification</u>.

When set to "Continue" or "Use current", the device automatically reacts to a change prompt as though the user selected "Continue" or "Use current" on the operator panel EXCEPT that, in both cases, NONE